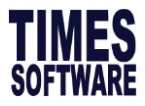

How to change Payment Mode in Specific Month

## **TIMES EPAYROLL GUIDE**

# How to change Payment Mode in Specific Month

### TIMES SOFTWARE PTE LTD

Company Registration Number: 199804415D

10 Jalan Besar #16-03 Sim Lim Tower

Singapore 208787

Tel: (65) 6295-1998 Fax: (65) 6295-0998

http://www.timesoftsg.com.sg

Author: Michelle Chee Created: 10/06/2020

| Last Revised By | Date |
|-----------------|------|
|                 |      |
|                 |      |

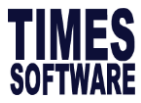

How to change Payment Mode in Specific Month

#### Step 1 – Process monthly payroll as per normal

| PROCESS STOP                                                                                                    | CLEAR        |            | Process Payroll [202009/E] |  |  |  |
|----------------------------------------------------------------------------------------------------|--------------|------------|----------------------------|--|--|--|
| Important Note:<br>Please ensure all leave applied for this month has been approved, all resignee(s) are updated, before process the payroll. This is to<br>ensure that salaries, CPF calculation, and leave encashment/ deduction are calculated correctly. Press [PROCESS] button to proceed |              |            |                            |  |  |  |
| Process Batch Group: DEFAULT V                                                                                                    | COMPANY: ALL | QUERY: ALL | Emp Count: 49              |  |  |  |
| ENGINE TIME PERFORMANCE STATUS                                                                                                    |              |            |                            |  |  |  |

### Step 2 – After processed, go to modify pay record, click on bank tab

|                        | SAVE CAN                    | CEL Total         | record count: 46 |                                        | RECALCULATE   | PRORATE           | RIAL CONVERT | BANK  |
|------------------------|-----------------------------|-------------------|------------------|----------------------------------------|---------------|-------------------|--------------|-------|
| Employee's Information |                             |                   |                  | Salary Information Payroll Information |               |                   |              |       |
| Emp No / Name          | VOLUNTARYEMP [VOLUNTARYEMP] |                   | v 🔁              | Basic Salary                           | 650.00        | Period            | 202005       | ~     |
| Department             | ADMIN                       | Hired Date        | 31/10/2018       | Daily Rate                             | 26.76         | Cycle / Cycle Run | E            |       |
| Age & CPF/Levy         | 49.33 CLASS1                | Termination Date  |                  | Hourly Rate                            | 3.28          | Trial Mode        | NO           | ~     |
| Paid                   | MONTHLY                     | Last Payment Date |                  | Pay Group / Type                       | 5.0DAYS 2-SN  | Change Basic      |              |       |
| NPL / Absent           |                             | Overtime          |                  | Rest Day                               |               | Shift             |              |       |
| Total                  | 0.00 NPL/ABSENT             | Total             | 0.00 OVERTIME    | Total                                  | 0.00 REST DAY | Total             | 0.0          | SHIFT |

Step 3 – Following is the scenario from the introduction, employee is receiving a cheque payment for a particular month only. Tick CHEQ column, insert the amount in cheque payment.

| Sank Transaction - Employee: 0049 |         |             |           |             |                                |     |  |  |
|-----------------------------------|---------|-------------|-----------|-------------|--------------------------------|-----|--|--|
|                                   |         |             |           |             | Local Nett Wages: 25           | 6.5 |  |  |
| Adj Ind                           | Bank ID | Bank Acct#  | Fixed Amt | Bank Amount | Bank Name                      |     |  |  |
|                                   | 7171    | 003-45838-5 |           | 0.00        | POST OFFICE SAVING BANK (POSB) | -   |  |  |
|                                   | CASH    |             |           | 0.00        | >NONE                          |     |  |  |
|                                   | CHEQ    |             |           | 256.50      | >NONE                          |     |  |  |
|                                   |         |             |           |             |                                | _   |  |  |

Step 4 – Please save the record after inputted. If not saved, the payment will still follow default as bank payment.